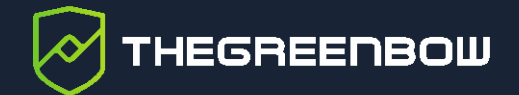

# Windows VPN Client

# Stormshield SNS 4.2 DR Mode Configuration Guide

Latest update: 25 February 2022 Document reference number: 20220225\_CG\_Stormshield\_EN\_1.3

Property of TheGreenBow © 2022

www.thegreenbow.com

TheGreenBow is a registered trademark.

Microsoft and Windows 10 are either registered trademarks or brand names owned by Microsoft Corp. in the U.S.A. and/or in other countries.

Stormshield is a trademark of Stormshield in France and other countries.

Any other third-party trademarks mentioned in this document are the property of their respective owners.

All reproduction rights are reserved, including for iconographic or photographic representations. No part of this document may be copied and/or published by any means whatsoever without our express written consent.

All the information provided is subject to modifications at any time and without notice.

Despite our utmost care and attention in producing this document and its regular updates, errors may have been introduced in the information provided. If you notice any issues, please feel free to contact us and let us know. We will make the necessary changes.

## Table of contents

| 1     | Introduction                             | 1  |
|-------|------------------------------------------|----|
| 1.1   | Purpose of document                      | 1  |
| 1.2   | DR mode                                  | 1  |
| 1.3   | Software versions used                   | 1  |
| 2     | Configuring the Stormshield firewall     | 2  |
| 2.1   | Enabling writing mode                    | 2  |
| 2.2   | Enabling ANSSI Diffusion Restreinte mode | 2  |
| 2.3   | Configuring Network/Interfaces           | 3  |
| 2.4   | Creating certificates                    | 3  |
| 2.4.1 | Creating a Root Authority                | 3  |
| 2.4.2 | Creating a User Identity                 | 6  |
| 2.4.3 | Creating a Server Identity               | 10 |
| 2.4.4 | VDN energytion profiles                  | 15 |
| 2.5   | VPN encryption promes                    | 15 |
| 2.5.2 | IPsec profile                            | 16 |
| 2.6   | Identification                           | 17 |
| 2.7   | Peers                                    | 18 |
| 2.8   | Creating a CRL                           | 23 |
| 2.9   | Configuring a mobile policy              | 23 |
| 2.10  | Filtering rules                          | 25 |
| 3     | Configuring TheGreenBow VPN Client       | 26 |
| 3.1   | Launching the VPN Client                 | 26 |
| 3.2   | Creating a new IKE Auth                  | 26 |
| 3.2.1 | Authentication tab                       | 26 |
| 3.2.2 | Protocol tab                             | 28 |
| 3.2.3 | Gateway tab                              | 29 |
| 3.2.4 | Certificate tab                          | 29 |
| 3.2.5 | More Parameters tab                      | 31 |
| 3.3   | Creating a new Child SA                  | 33 |

## THEGREENBOW

| 3.4   | Saving the configuration                         | 33 |
|-------|--------------------------------------------------|----|
| 3.5   | Opening the VPN connection                       | 34 |
| 4     | Troubleshooting                                  | 35 |
| 4.1   | SNS firewall                                     | 35 |
| 4.1.1 | Disabled CRL validation is not DR compliant      | 35 |
| 4.2   | VPN Client                                       | 37 |
| 4.2.1 | NO_PROPOSAL_CHOSEN                               | 37 |
| 4.2.2 | AUTHENTICATION_FAILED                            | 37 |
| 4.2.3 | No user certificate available for the connection | 38 |
| 4.2.4 | Remote IDr rejected                              | 38 |
| 4.2.5 | FAILED_CP_REQUIRED                               | 38 |
| 5     | Contact                                          | 39 |
| 5.1   | Information                                      | 39 |
| 5.2   | Sales                                            | 39 |
| 5.3   | Support                                          | 39 |

## **Document revision history**

| Version | Date       | Sections/pages<br>concerned | Description of change                                                                 | Author |
|---------|------------|-----------------------------|---------------------------------------------------------------------------------------|--------|
| 1.0     | 2021-12-01 | All                         | Initial draft                                                                         | BB     |
| 1.1     | 2022-02-10 | All                         | Updated for SNS 4.2 with new screenshots                                              | AL, NT |
| 1.2     | 2022-02-18 | 1.2<br>4.1.1                | Corrected a typographical error.<br>Added another method to enable CRL<br>validation. |        |
| 1.3     | 2022-02-25 | 1.2                         | Corrected the version number of the DR mode.                                          |        |
|         |            | 2.7                         | Corrected the CN value to be entered in the Peer ID field.                            |        |

## 1 Introduction

## 1.1 Purpose of document

This configuration guide describes how to configure TheGreenBow Windows Enterprise VPN Client version 6.8 to establish VPN connections to the Stormshield SNS firewall version 4.2, using ANSSI *Diffusion Restreinte*<sup>1</sup> (DR) mode.

## 1.2 DR mode

i

In this document, we will configure the Stormshield SNS firewall with the ANSSI *Diffusion Restreinte* (DR) mode turned on.

For more information on the ANSSI *Diffusion Restreinte* (DR) mode introduced in SNS firewall version 4.2, refer to the following page: <u>https://documentation.stormshield.eu/SNS/v4/en/Content/Release\_Notes\_SNS/4.2.1-Features.htm</u>.

To do this, we will set up the following configuration:

- Protocol: IPsec IKEv2
- Diffie Hellman: DH19
- Encryption: AES GCM 256
- Authentication: Certificate, using Method 9 (ECDSA with SHA-256 on the P-256 SECP curve and SHA256)
- Certificate revocation: CRL enabled
- UDP port: 4500

## **1.3 Software versions used**

We used the following software versions to draft this document:

- Stormshield SNS version 4.2.8
- TheGreenBow Windows Enterprise VPN Client version 6.86.015

The instructions contained in this configuration guide should also work with newer versions of the Stormshield SNS firewall and TheGreenBow Windows Enterprise VPN Client.

<sup>&</sup>lt;sup>1</sup> Diffusion Restreinte means restricted information.

## 2 Configuring the Stormshield firewall

This section describes how to configure your Stormshield firewall.

## 2.1 Enabling writing mode

On the top right corner of the configuration window, you should see the following screen:

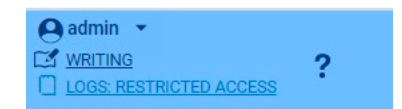

You must be in writing mode to be able to edit and save the configuration.

If this is not the case, and you see the following:

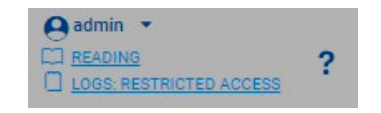

Click **READING**. The writing mode is enabled.

## 2.2 Enabling ANSSI Diffusion Restreinte mode

Once you have logged in to your Stormshield Network Security firewall, proceed as follows in the user interface:

- 1. From the left menu, select **SYSTEM** and then **Configuration**.
- 2. Under the GENERAL CONFIGURATION tab, click Enable "ANSSI Diffusion Restreinte (DR)" mode.

| A STORMSHIELD V4.2.0<br>Network Security                              |                                                                                             | )<br>                                              |                                                                    |  |
|-----------------------------------------------------------------------|---------------------------------------------------------------------------------------------|----------------------------------------------------|--------------------------------------------------------------------|--|
| CONFIGURATION -                                                       | 뷰 SYSTEM / CONFIGURATION                                                                    | ALL ADMINISTRATION NETWORK SE                      | TTINGS                                                             |  |
| H SYSTEM<br>Configuration<br>Administrators<br>License<br>Maintenance | General configuration<br>Firewall name:<br>Firewall language (logs):<br>Keyboard (console): | VMSNSX0020000A0<br>English<br>French               | •                                                                  |  |
| Active Update<br>High Availability<br>Management Center<br>CLI        | Cryptographic settings                                                                      | Enable regular retrieva     Enable "ANSSI Diffusio | l of certificate revocation lists (CRL)<br>n Restreinte (DR)* mode |  |

3. Click APPLY.

- 4. Click Save This Configuration.
- 5. The following message is displayed: "You will need to restart your appliance to apply changes".
- 6. Click on the **Restart** icon ( ) to restart.

## 2.3 Configuring Network/Interfaces

Once you have enabled the ANSSI DR mode, proceed as follows to configure the Network/Interfaces:

- 1. From the left menu, select **Network** and then **Interfaces**.
- 2. Configure the WAN (**out**) and LAN (**in**) network interfaces to reflect your network topology. The following is an example:

| NETWORK / INTERFA       | CES |     |       |        |      |       |                         |
|-------------------------|-----|-----|-------|--------|------|-------|-------------------------|
| <b>Q</b> Enter a filter | *   | e 4 | C   🧕 | Edit 🔻 | + /  | Add 🝷 | X Delete   🔀 Monitor    |
| Interface               |     |     |       | P      | Туре | Sta   | IPv4 address            |
| im out                  |     |     | +     | 1      | Eth  |       | 192.168.20.16/24 (DHCP) |
| 📷 in                    |     |     |       | 2      | Eth  |       | 172.168.0.1/24          |
|                         |     |     |       |        |      |       |                         |

## 2.4 Creating certificates

To create the required certificates, from the left menu, select **OBJECTS** / **CERTIFICATE AND PKI** and then **CONFIGURATION**.

Follow the instructions below to create a set consisting of a Root Authority (CA), a User Identity, and a Server Identity.

## 2.4.1 Creating a Root Authority

To create a Root Authority, proceed as follows:

1. Click + Add Root Authority.

2. Fill in the **Root Authority Certificate** with relevant values for the **Authority attributes**, i.e. Organization, Organizational unit, City, State, and Country, as shown in the following screenshot.

| CERTIFICATION AUTHORITY PRO | PERTIES       |
|-----------------------------|---------------|
| CN:                         | TGB           |
| Identifier:                 | TGB           |
| Autority attributes         |               |
| Organization:               | TheGreenBow   |
| Organizational unit:        | CXP           |
| City (L):                   | Paris         |
| Otata (CT):                 | Ile-De-France |
| State (ST):                 |               |

- 4. Enter a passphrase to secure the certification authority, making sure to keep it for later use.
- 5. Choose the relevant **Validity** (days), and then select **SECP** with a key size of 256 bits.

|                                  |                | ES   |           |   |   |
|----------------------------------|----------------|------|-----------|---|---|
| Certification auth               | ority password |      |           |   |   |
| Passphrase (8 chars min.):       | •••••          |      |           |   | Þ |
| Confirm<br>password:             | •••••          |      |           |   |   |
|                                  |                |      | Excellent |   |   |
| Mail:                            |                |      |           |   |   |
|                                  |                | 3650 |           | - |   |
| /alidity (days):                 |                | 0500 |           | • |   |
| /alidity (days):<br>Гуре de clé: |                | SECP |           |   |   |

#### The summary should appear as follows:

| Finish this wizard in order to creat  | te the Authority identity below                                |
|---------------------------------------|----------------------------------------------------------------|
| Name:                                 | TGB                                                            |
| Identifier:                           | TGB                                                            |
| Organization:                         | TheGreenBow                                                    |
| Organizational unit:                  | CXP                                                            |
| City (L):                             | Paris                                                          |
| State (ST):                           | Ile-De-France                                                  |
| Country:                              | FR                                                             |
| E-mail address (E):                   |                                                                |
| Type de clé:                          | SECP                                                           |
| Key size:                             | 256                                                            |
| Valid until <b>Sun Jan 04 2032 11</b> | 1:18:41 GMT+0100 (heure normale d'Europe centrale) (3650 days) |

#### 7. Click FINISH.

## 2.4.2 Creating a User Identity

To create a User Identity, proceed as follows:

1. Click + Add User Identity.

#### 2. Fill in the CN, Identifier, and Mail fields.

| <b>IDENTITY OPTIONS - CREA</b> | TION WIZARD |
|--------------------------------|-------------|
|                                |             |
|                                |             |
|                                |             |
| CN:                            | mobile      |
| CN:<br>Identifier:             | mobile      |

- 4. In the **Parent CA** drop-down list, select the Root Authority that you created in the previous section.
- 5. Enter the **CA passphrase** that you have set for this Root Authority.
- 6. Fill in the **Authority attributes** fields.

| Select the parent Autority                                        |                                              |
|-------------------------------------------------------------------|----------------------------------------------|
| Parent CA:                                                        | TGB 💌 🛪                                      |
| CA passphrase:                                                    |                                              |
| Autority attributes                                               |                                              |
| Organization:                                                     | TheGreenBow                                  |
| Organization:<br>Organizational unit:                             | TheGreenBow<br>CXP                           |
| Organization:<br>Organizational unit:<br>City (L):                | TheGreenBow<br>CXP<br>Paris                  |
| Organization:<br>Organizational unit:<br>City (L):<br>State (ST): | TheGreenBow<br>CXP<br>Paris<br>Ile-De-France |

8. Choose the relevant **Validity** (days), and then select **SECP** with a key size of 256 bits.

| REATE A USER IDENTITY            |             |        |
|----------------------------------|-------------|--------|
| IDENTITY OPTIONS - CREATIO       | ON WIZARD   |        |
|                                  |             |        |
|                                  |             |        |
| Validity (days):                 | 365         | ¢      |
| Validity (days):<br>Type de clé: | 365<br>SECP | *<br>* |

#### The summary should appear as follows:

| Finish this wizard in order to creat   | te the user identity below                                  |
|----------------------------------------|-------------------------------------------------------------|
| Name:                                  | mobile                                                      |
| Identifier:                            | mobile                                                      |
| Parent authority:                      | TGB                                                         |
| Organization:                          | TheGreenBow                                                 |
| Organizational unit:                   | CXP                                                         |
| City (L):                              | Paris                                                       |
| State (ST):                            | Ile-De-France                                               |
| Country:                               | FR                                                          |
| E-mail address (E):                    | mobile@thegreenbow.cxp                                      |
| Type de clé:                           | SECP                                                        |
| Key size:                              | 256                                                         |
| Valid until <b>Fri Jan 06 2023 11:</b> | 21:20 GMT+0100 (heure normale d'Europe centrale) (365 days) |

10. Click FINISH.

## 2.4.3 Creating a Server Identity

To create a Server Identity, proceed as follows:

1. Click + Add Server Identity.

#### 2. Fill in the **FQDN** and **ID** fields.

| IDENTITY OPTIONS - CREATION WIZARI  | D                                  |
|-------------------------------------|------------------------------------|
|                                     |                                    |
|                                     |                                    |
| Fully Qualified Domain Name (FQDN): | firewallecdsa.cxp                  |
| Fully Qualified Domain Name (FQDN): | firewallecdsa.cxp<br>firewallecdsa |

- 4. In the **Parent CA** drop-down list, select the Root Authority that you created in the previous section
- 5. Enter the **CA passphrase** that you have set for this Root Authority.
- 6. Fill in the **Authority attributes** fields.

| Select the parent Autority                                                               |                                              |
|------------------------------------------------------------------------------------------|----------------------------------------------|
| Parant CA-                                                                               | TCR                                          |
| CA passphrase:                                                                           |                                              |
| ă li                                                                                     |                                              |
| Autority attributes                                                                      | TheGreenBow                                  |
| Autority attributes<br>Organization:                                                     | TheGreenBow                                  |
| Autority attributes<br>Organization:<br>Organizational unit:<br>City (L):                | TheGreenBow<br>CXP<br>Paris                  |
| Autority attributes<br>Organization:<br>Organizational unit:<br>City (L):<br>State (ST): | TheGreenBow<br>CXP<br>Paris                  |
| Autority attributes<br>Organization:<br>Organizational unit:<br>City (L):<br>State (ST): | TheGreenBow<br>CXP<br>Paris<br>Ile-De-France |

8. Choose the relevant **Validity** (days), and then select **SECP** with a key size of 256 bits.

| CREATE A SERVER IDENTITY   |          |                         |
|----------------------------|----------|-------------------------|
| IDENTITY OPTIONS - CREATIO | N WIZARD |                         |
|                            |          |                         |
| Validity (days):           | 365      | •                       |
| Type de clé:               | SECP     | -                       |
| Key size (bits):           | 256      | *                       |
|                            | × CA     | ANCEL « PREVIOUS » NEXT |

#### 9. Click » NEXT.

The summary should appear as follows:

| Finish this wizard in order to crea   | te the server identity below                                 |  |
|---------------------------------------|--------------------------------------------------------------|--|
| Name:                                 | firewallecdsa.cxp                                            |  |
| Identifier:                           | firewallecdsa                                                |  |
| Parent authority:                     | TGB                                                          |  |
| Organization:                         | TheGreenBow                                                  |  |
| Organizational unit:                  | СХР                                                          |  |
| City (L):                             | Paris                                                        |  |
| State (ST):                           | Ile-De-France                                                |  |
| Country:                              | FR                                                           |  |
| Type de clé:                          | SECP                                                         |  |
| Key size:                             | 256                                                          |  |
| Valid until <b>Fri Jan 06 2023 11</b> | :23:37 GMT+0100 (heure normale d'Europe centrale) (365 days) |  |

#### 10. Click FINISH.

In the left-hand menu, you should now see the following:

- A Root Authority (e.g. TGB) that contains the following two items:
  - o A User Identity (e.g. mobile)
  - A Server Identity (e.g. firewallecdsa)

#### OBJECTS / CERTIFICATES AND PKI

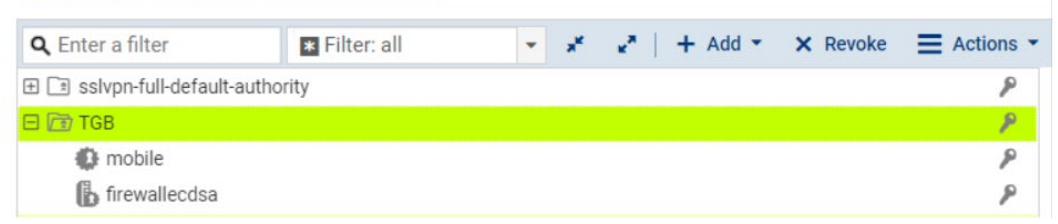

### 2.4.4 Exporting certificates

To export the certificates, proceed as follows:

 Start by downloading the Root Authority. To do so, right-click the Root Authority (e.g. TGB), and then select **Download** > **Certificate** > **as PEM file**.

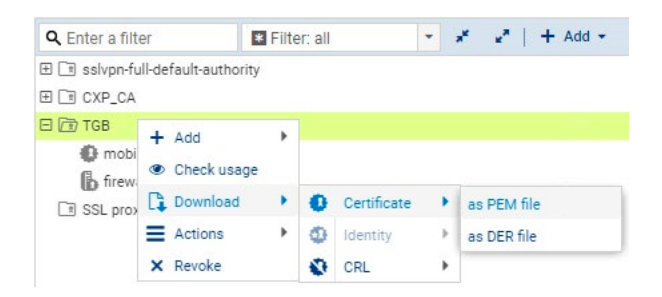

2. Download the User Identity. To do so, right-click the User Identity (e.g. mobile), and then select **Download** > **Identity** > **as P12 file**.

| <b>Q</b> Enter a fill | ter                   | * Filt | er: al |             | - | *  | **    | 14   | - Add - |
|-----------------------|-----------------------|--------|--------|-------------|---|----|-------|------|---------|
|                       | ull-default-author    | ity    |        |             |   |    |       |      |         |
| trev                  | + Add<br>• Check usag | •<br>e |        |             |   |    |       |      |         |
|                       | Download              | •      | 0      | Certificate | • |    |       |      |         |
|                       | Actions               | •      | •      | Identity    | • | as | PEM   | file |         |
|                       | × Revoke              |        | ٢      | CRL         | × | as | P12 f | ile  |         |

3. Enter a password to protect the P12 file.

| Enter the password: | •••••     | P |
|---------------------|-----------|---|
| Confirm password:   | •••••     |   |
|                     | Excellent |   |

#### 4. Click Download certificate (P12).

| FILE DOWNLOAD |                                                                                                    |
|---------------|----------------------------------------------------------------------------------------------------|
|               | Your file is available on the link below.<br>(remarks: these file downloads do not support browser plugin downloader) |
|               | Download mobile.pem                                                                                                   |
|               |                                                                                                    |
|               |                                                                                                    |
|               |                                                                                                    |

5. Click **Download User\_Identity.pem** (in this case, mobile is the name of the user identity).

You will later need to import this P12 file into the VPN Client, using the password that you just set.

## 2.5 VPN encryption profiles

i

To generate the VPN encryption profiles, proceed as follows:

1. From the left menu, select VPN / IPSEC VPN and then ENCRYPTION PROFILES.

You should see the following screen:

| + Add + $\equiv$ Actions | - |
|--------------------------|---|
| □ IKE (4)                |   |
| StrongEncryption         |   |
| GoodEncryption           |   |
| Mobile                   |   |
| DR                       |   |
| E IPSec (4)              |   |
| GoodEncryption           |   |
| Mobile                   |   |
| StrongEncryption         |   |
| DR                       |   |

2. Proceed with generating the IKE and IPsec profiles as described below.

## 2.5.1 IKE profile

THEGREENBOW

To generate the IKE profile, proceed as follows:

- 1. Under IKE (4), select DR.
- 2. Configure the following parameters:
  - o Diffie-Hellman: DH 19 NIST Elliptic Curve Group (256-bits)
  - Maximum lifetime (in seconds): 21600
  - Encryption proposal: aes\_gcm\_16 (Strength: 256)

| 🚥 VPN / IPSEC VPN                                |                                |                      |                        |                |   |
|--------------------------------------------------|--------------------------------|----------------------|------------------------|----------------|---|
| ENCRYPTION POLICY - TUNNELS PEERS IDENTIFICATION | ENCRYPTION PROFILES            |                      |                        |                |   |
| + Add - $\equiv$ Actions -                       |                                |                      |                        |                |   |
| □ IKE (4)                                        | INC I NOT ILL.DA               |                      |                        |                |   |
| StrongEncryption                                 | General                        |                      |                        |                |   |
| GoodEncryption                                   | Comments:                      | ANSSI DR complian    |                        |                |   |
| Mobile                                           | Diffie-Hellman:                | DH19 NIST Elliptic ( | Curve Group (256-bits) |                |   |
| DR                                               |                                | or co                | urve 0100p (200 bits)  |                |   |
| IPSec (4)                                        | Maximum lifetime (in seconds): | 21600                |                        |                | - |
| GoodEncryption                                   |                                |                      |                        |                |   |
| Mobile                                           | PROPOSALS                      |                      |                        |                |   |
| StrongEncryption                                 | I AN A PLAN A A A              | 2                    |                        |                |   |
| DR                                               | + Add X Delete   T Up I        | Down                 |                        |                |   |
|                                                  | Encry                          | ption                |                        | Authentication |   |
|                                                  | Algorithm                      | Strength             | Algorithm              | Strength       |   |
|                                                  | 1 aes_gcm_16 (recommended)     | 256                  | 121                    |                |   |
|                                                  |                                |                      |                        |                |   |
|                                                  |                                |                      |                        |                |   |
|                                                  |                                |                      |                        |                |   |
|                                                  |                                |                      |                        |                |   |
|                                                  |                                |                      |                        |                |   |

- 3. Click **APPLY**.
- 4. Click **SAVE**.
- 5. Click YES, ACTIVATE NOW.

## 2.5.2 IPsec profile

To generate the IPsec profile, proceed as follows:

- 1. Under IPSec (4) select DR and configure the following parameters:
  - Diffie-Hellman: DH 19 NIST Elliptic Curve Group (256-bits)
  - Maximum lifetime (in seconds): 3600
  - Authentication Proposals: Hmac\_sha256 (256)
  - Encryption proposal: aes\_gcm\_16 (Strength: 256)

|                  | IT SECT NOTICE.DK                                |                                           |  |
|------------------|--------------------------------------------------|-------------------------------------------|--|
| □ IKE (4)        | General                                          |                                           |  |
| StrongEncryption |                                                  |                                           |  |
| GoodEncryption   | Comments:                                        | ANSSI DR compliant                        |  |
| Mobile           | Perfect Forward Secrecy (PFS):                   | DH19 NIST Elliptic Curve Group (256-bits) |  |
| DR               | Maximum lifetime (in seconds):                   | 2600                                      |  |
| IPSec (4)        | maximum meunie (in seconds).                     | 5000                                      |  |
| GoodEncryption   |                                                  |                                           |  |
| Mobile           | AUTHENTICATION PROPOSALS                         |                                           |  |
| StrongEncryption |                                                  |                                           |  |
| DR               | + Add × Delete                                   |                                           |  |
|                  | Algorithm                                        | Strength                                  |  |
|                  |                                                  |                                           |  |
|                  | 1 hmac_sha256                                    | 256                                       |  |
|                  | 1 hmsc_sha256                                    | 256                                       |  |
|                  | 1 hmsc_sha256                                    | 256                                       |  |
|                  | 1 hmsc_she256 ENCRYPTION PROPOSALS + Ad × Delete | 256                                       |  |
|                  | hmsc_sha256  ENCRYPTION PROPOSALS      Ad        | 256<br>Strength                           |  |

- 2. Click APPLY.
- 3. Click **SAVE**.
- 4. Click YES, ACTIVATE NOW.

## 2.6 Identification

To add an identification, proceed as follows:

- 1. From the left menu, select VPN / IPSEC VPN and then IDENTIFICATION.
- 2. On the APPROVED CERTIFICATION AUTHORITY tab, click + Add.

| APPROVE | D CERTIFICATION AUTHORITY |
|---------|---------------------------|
| + Add   | × Delete                  |
| CA I    |                           |
|         |                           |

3. Select the CA that you created earlier (e.g. TGB) from the list.

| SELECT A CA |          | ×          |
|-------------|----------|------------|
| TGB         |          | <b>▼</b> X |
|             | × CANCEL | ✔ ОК       |

4. Click **OK**.

#### You should now see the following screen:

| CO VPN/ | IPSEC VPN               |       |                |                     |
|---------|-------------------------|-------|----------------|---------------------|
| ENCRYP  | TION POLICY - TUNNELS   | PEERS | IDENTIFICATION | ENCRYPTION PROFILES |
| APPROVE | D CERTIFICATES AUTHORIT | TES   |                |                     |
| + Add   | × Delete                |       |                |                     |
| CA      |                         |       |                |                     |
| TGB     |                         |       |                |                     |

5. Click **APPLY**.

## 2.7 Peers

To create a peer, proceed as follows:

1. From the left menu, select VPN / IPSEC VPN and then PEERS.

| ι | JNNELS          | PEERS   |  |  |  |
|---|-----------------|---------|--|--|--|
|   | + Add +         | ≡       |  |  |  |
| 1 | New remote      | gateway |  |  |  |
|   | New mobile peer |         |  |  |  |

- 2. Click + Add.
- 3. Select New mobile peer.
- 4. In the CREATE PEER MOBILE window:
  - Enter a name (e.g. mobile\_dr)
  - Select IKE v2.

| CREATE PEER MOBILE        |                            |
|---------------------------|----------------------------|
| SELECTING THE GATEWAY - I | PEER CREATION WIZARD       |
|                           |                            |
| Name:                     | mobile_dr                  |
| IKE version:              | IKEV2                      |
|                           | × CANCEL « PREVIOUS » NEXT |

## 5. Click » **NEXT**.

| REATE A MOBILE PEER           |                                  |
|-------------------------------|----------------------------------|
| PEER IDENTIFICATION - PEER CR | REATION WIZARD                   |
| Authentication type:          | <ul> <li>Certificate</li> </ul>  |
|                               | O Certificate and Xauth (iPhone) |
|                               |                                  |
|                               |                                  |
|                               |                                  |
|                               |                                  |
|                               |                                  |
|                               |                                  |
|                               |                                  |
|                               |                                  |
|                               |                                  |
|                               | × CANCEL « PREVIOUS » NEXT       |
|                               | A CANGEL & PREVIOUS > NEXT       |

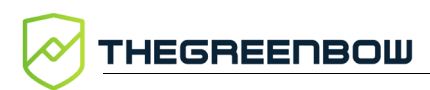

## 7. In the next screen, select the Server Identity that you created earlier (e.g firewallecdsa).

| CREATE A MOBILE P | EER                      |                     |                                                  |                                                    |
|-------------------|--------------------------|---------------------|--------------------------------------------------|----------------------------------------------------|
|                   |                          |                     |                                                  |                                                    |
| IDENTIFICATION S  | SETTINGS                 |                     |                                                  |                                                    |
| Certificate:      | Select a certificate     | ×                   |                                                  |                                                    |
| Peer ID:          | SSL proxy default a      | authority           | P                                                |                                                    |
|                   | 🗄 🖹 sslvpn-full-default- | authority           | P                                                | enBow,OU=CXP,CN=firewallecdsa.cxp                  |
|                   | E CXP_CA                 |                     | P                                                | enBow.OU=CXP.CN=mobile.emailAddress=*              |
|                   | 🖂 🛅 TGB                  |                     | ۶                                                |                                                    |
|                   | 🚯 mobile                 |                     | ٩                                                |                                                    |
|                   | 🔓 firewallecdsa          | à                   | ۶                                                |                                                    |
|                   |                          | Name                | firewallecdsa.cxp                                |                                                    |
|                   |                          | Type<br>Expire on   | Server identity<br>Jan 6 11:25:16 2023 GMT       |                                                    |
|                   |                          | Subject             |                                                  |                                                    |
|                   |                          | CN<br>DN            | firewallecdsa.cxp<br>C=FR, ST=Ile-De-France, L=F | Paris, O=TheGreenBow, OU=CXP, CN=firewallecdsa.cxp |
|                   |                          | Issuer              |                                                  |                                                    |
|                   |                          | CN<br>DN<br>Root CA | TGB<br>C=FR, ST=Ile-De-France, L=F<br>Yes        | Paris, O=TheGreenBow, OU=CXP, CN=TGB               |
|                   |                          |                     |                                                  |                                                    |

Ignore the **PEER ID** field at this stage.

#### 8. Click » **NEXT**.

| Name:                         | mobile_drr        |
|-------------------------------|-------------------|
| Parameters of the remote cert | ificate           |
| Certificate used:             | TGB:firewallecdsa |

9. Click **FINISH**.

You should see the following screen:

| General                                 |                                               |   |
|-----------------------------------------|-----------------------------------------------|---|
| Comment:                                |                                               |   |
| Remote gateway:                         | Any                                           |   |
| ocal address:                           | Any                                           |   |
| KE profile:                             | DR                                            |   |
| KE version:                             | IKEv2                                         |   |
| Certificate:                            | firewallecdsa                                 | - |
|                                         | 0.455.44                                      |   |
| Certificate:                            | firewallecdsa                                 | - |
| ocal ID:                                | Enter an ID (optional)                        |   |
| Peer ID:                                | Enter an ID                                   |   |
| <ul> <li>Advanced properties</li> </ul> |                                               |   |
|                                         | 🖾 Do not initiate the tunnel (Responder only) |   |
|                                         | □ IKE fragmentation                           |   |
| OPD:                                    | Passive                                       |   |
|                                         |                                               |   |

10. Copy the **Issued** field from the Server Identity that you created under **CERTIFICATES AND PKI / CONFIGURATION** (see section 2.4.3 Creating a Server Identity) and paste it into the **Local ID** field.

For example:

C=FR,ST=Ile-De-France,L=Paris,O=TheGreenBow,OU=CXP,CN=firewallecdsa.cxp

11. Copy the **Issued** field from the User Identity that you created under **CERTIFICATES AND PKI / CONFIGURATION** (see section 2.4.2 Creating a User Identity) and paste it into the **Peer ID** field, making sure to replace the CN and emailAddress values with a wildcard ("\*").

i

Using wildcards will allow you to use the same configuration for all mobile users, each having a different Peer ID.

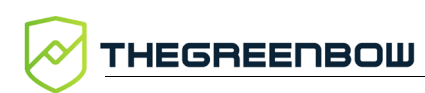

For instance, if the **Issued for** screen shows the following information:

| Issued for              |                                                                                                    |
|-------------------------|----------------------------------------------------------------------------------------------------|
|                         |                                                                                                    |
| Issuer:                 | ${\tt C=FR,ST=lle-De-France,L=Paris,O=TheGreenBow,OU=CXP,CN=mobile,emailAddress=mobile@thegreenbow.cxp}$ |
| Common Name:            | mobile                                                                                                   |
| Organization Name:      | TheGreenBow                                                                                              |
| Organization Unit Name: | CXP                                                                                                    |
| Locality Name:          | Paris                                                                                                    |
| State Or Province Name: | Ile-De-France                                                                                            |
| Country Name:           | FR                                                                                                    |
| Email Address:          | mobile@thegreenbow.cxp                                                                                   |
| Subject hash:           | 131d4541                                                                                                 |

Then the **Peer ID** field should contain the following value:

```
C=FR,ST=Ile-De-
France,L=Paris,O=TheGreenBow,OU=CXP,CN=*,emailAddress=*
```

| Comment:                                |                                                                                      |   |   |
|-----------------------------------------|--------------------------------------------------------------------------------------|---|---|
| Remote gateway:                         | Any                                                                                  |   |   |
| Local address:                          | Any                                                                                  |   | - |
| IKE profile:                            | DR                                                                                   |   |   |
| IKE version:                            | IKEv2                                                                                |   | - |
| dentification                           |                                                                                      |   |   |
| dentification                           |                                                                                      |   |   |
| Authentication method:                  | Certificate                                                                          |   | • |
| Certificate:                            | firewallecdsa                                                                        | - | > |
| Local ID:                               | ${\tt C=FR,ST=Ile-De-France, L=Paris, O=TheGreenBow, OU=CXP, CN=firewallecds a.cxp}$ |   |   |
| Peer ID:                                | C=FR,ST=Ile-De-France,L=Paris,O=TheGreenBow,OU=CXP,CN=*,emailAddress=*               |   |   |
|                                         |                                                                                      |   |   |
| <ul> <li>Advanced properties</li> </ul> |                                                                                      |   |   |
|                                         |                                                                                      |   |   |
|                                         | Do not initiate the tunnel (Responder only)                                          |   |   |
|                                         | □ IKE fragmentation                                                                  |   |   |
| DPD:                                    | Passive                                                                              |   | - |
| DSCD-                                   | 00 Rest effort                                                                       |   |   |

#### The screen should now appear as follows:

- 12. Click **APPLY**.
- 13. Click **SAVE**.

MOBILE\_DR

14. Click YES, ACTIVATE NOW.

## 2.8 Creating a CRL

To create a CRL, proceed as follows:

1. From the left menu, select **OBJECTS / CERTIFICATES AND PKI**, click **Actions** and then select **Create CRL**.

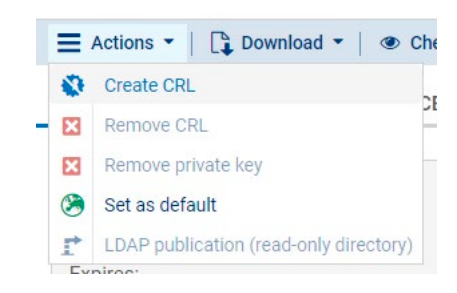

- 2. Enter the CA passphrase.
- 3. Check Export CRL after revocation and select Base64 format (PEM).

| A passphrase:                |                       |
|------------------------------|-----------------------|
| CRL export                   |                       |
| Export CRL after revocation: |                       |
| File format:                 | Base64 format (PEM)   |
|                              | O Binary format (DER) |
|                              |                       |

- 4. Click APPLY.
- 5. Download the generated CRL file (we will not use it in this document).

## 2.9 Configuring a mobile policy

To configure a mobile policy, proceed as follows:

- 1. From the VPN / IPSEC VPN menu, select the Encryption Policy Tunnels tab.
- 2. Select Mobile Mobile Users and then click + Add.
- 3. Choose New Config mode mobile policy.

#### VPN / IPSEC VPN

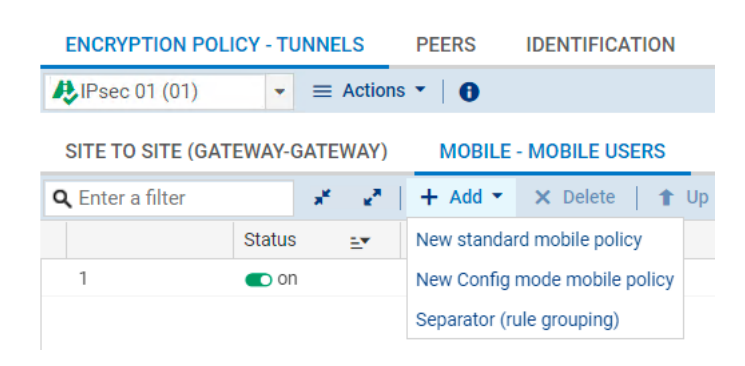

- 4. On the following screen fill in the fields as follows:
  - Local resources: Network\_in
  - Peer selection: mobile\_dr
  - Remote networks: Network\_out

| In Config mode, users present w | ith an IP address from an address pool defined by | the administrator for all remote user |
|---------------------------------|---------------------------------------------------|---------------------------------------|
|                                 |                                                   |                                       |
|                                 | 13                                                |                                       |
|                                 |                                                   |                                       |
|                                 |                                                   |                                       |
|                                 |                                                   |                                       |
|                                 | a                                                 |                                       |
| .ocal resources:                | Peer selection:                                   | Remote networks:                      |
| Local resources:<br>Network_in  | Peer selection:                                   | Remote networks:<br>Network_out       |
| Local resources:<br>Network_in  | Peer selection:<br>mobile_dr                      | Remote networks:                      |
| Local resources:<br>Network_in  | Peer selection:<br>mobile_dr                      | Remote networks:                      |

#### 5. Click **FINISH**.

You should now see the following screen:

| ENCRYPTION POL          | ICY - TUNNELS        | PEERS IDENT                | IFICATION ENCRYP    | TION PROFILES                |                            |                      |
|-------------------------|----------------------|----------------------------|---------------------|------------------------------|----------------------------|----------------------|
| Psec 01 (01)            | - E Actio            | ns -   🕕                   |                     |                              |                            |                      |
| SITE TO SITE (GAT       | EWAY-GATEWAY         | MOBILE - MOBI              | LE USERS            |                              |                            |                      |
| <b>Q</b> Enter a filter | 18 - 18 <sup>8</sup> | <b>+</b> Add <b>→ ×</b> De | lete   🕇 Up 🛛 🎩 Dow | vn   🗁 Cut 📑 Copy 💡          | 🕑 Paste 🕴 🌒 Show details 🕴 | 🔓 Search in logs 🛛 🔄 |
|                         | Status ≞▼            | Local network              | Peer                | Remote network               | Encryption profile         | Config mode≞•        |
| 1                       | ⊕ off                | Retwork_in                 | mobile_dr           | ₽ <mark>8</mark> Network_out | StrongEncryption           | 💽 on                 |

- 6. Switch the **Status** to **ON**.
- 7. Change Encryption profile to DR.

You should now see the following screen:

| ENCRYPTION POLICY - TUNNELS                                                                                                    | PEERS IDENTIFICATION  | ENCRYPTION PROFI | ILES              |                        |                        |
|----------------------------------------------------------------------------------------------------|-----------------------|------------------|-------------------|------------------------|------------------------|
| ♣IPsec 01 (01) ■ Action                                                                                                    | s -   O               |                  |                   |                        |                        |
| SITE TO SITE (GATEWAY-GATEWAY)                                                                                                    | MOBILE - MOBILE USERS |                  |                   |                        |                        |
| 🔍 Enter a filter 🛛 💉 🛃                                                                                                    | 🕇 Add 👻 🗙 Delete   🏌  | Up 🌲 Down 🛛 🚰 Cu | ut 🔄 Copy 🕤 Paste | e   👁 Show details   🗒 | Search in logs E       |
| Status =*                                                                                                    | Local network Pe      | Peer F           | Remote network    | Encryption profile     | Config mode <u>=</u> ▼ |
| 1 🜑 on                                                                                                    | 며븝 Network_in n       | nobile_dr 🛛      | 📲 Network_out     | DR                     | 🜑 on                   |
| 9. Click F<br>10. Click S                                                                                                    | inish.<br>Save.       |                  |                   |                        |                        |
| ACTIVATION  This policy (IPsec 01) is the current running policy on the firewall. In order to make these modifications effectives, you must activate it. Do you want to do it now?  LATER YES, ACTIVATE IT NOW |                       |                  |                   |                        |                        |

11. Click YES, ACTIVATE IT NOW.

## 2.10 Filtering rules

Where appropriate, integrate the filtering rules to allow IPsec traffic through the configured SNS network interfaces (refer to SNS documentation).

## 3 Configuring TheGreenBow VPN Client

This section describes the required configuration for TheGreenBow's Windows Enterprise VPN Client to connect to the SNS firewall configured according to the instructions set forth in the previous section.

## 3.1 Launching the VPN Client

By default, only administrators can access the Windows Enterprise VPN Client Configuration Panel. Therefore, right-click **vpnconf.exe** in the **File Explorer** and select **Run as administrator**.

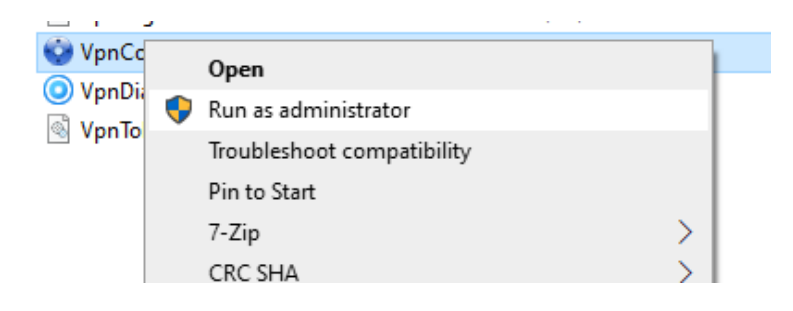

## 3.2 Creating a new IKE Auth

Configure TheGreenBow Windows Enterprise VPN Client as described below.

Start by creating a new IKEv2 IKE Auth. To do so, right-click the IKE v2 branch of the VPN configuration tree and select **New IKE Auth**.

## 3.2.1 Authentication tab

Select the Authentication tab and enter the following parameters:

- Interface: Any
- Remote Gateway: the IP address of the SNS gateway in your network.
- Authentication: certificate
- Cryptography:
  - Encryption: AES GCM 256
  - o Authentication: SHA2 256
  - Key Group: DH19 (ECP 256)

| 😧 TheGreenBow VPN Enterprise                                                                 |                                                                 |                | - 🗆 X                 |   |
|----------------------------------------------------------------------------------------------|-----------------------------------------------------------------|----------------|-----------------------|---|
| Configuration Tools ?                                                                        |                                                                 |                |                       |   |
| THEGREENBOW                                                                                  | Secure Con                                                      | nections       |                       |   |
|                                                                                              | Ikev2Gateway: IKE Aut                                           | h              |                       |   |
| VPN Configuration  KE V1  KE V1  KE V1 Parameters  KE V2  ChildStormShield  ChildStormShield | Authentication Protocol Gatewar<br>Remote Gatewary<br>Interface | y Certificate  | ×                     |   |
| SSL                                                                                          | Remote Gateway                                                  | 192.168.0.103  |                       |   |
|                                                                                              | Authentication                                                  |                |                       |   |
|                                                                                              | O Preshared Key<br>Confirm                                      |                |                       |   |
|                                                                                              | <ul> <li>Certificate</li> </ul>                                 |                |                       |   |
|                                                                                              | ⊖ EAP                                                           | EAP popup      |                       |   |
|                                                                                              | Login                                                           |                |                       |   |
|                                                                                              | Password                                                        |                | Multiple AUTH support |   |
|                                                                                              |                                                                 |                |                       |   |
|                                                                                              | Cryptography                                                    |                |                       |   |
|                                                                                              | Encryption                                                      | AES GCM 256    |                       |   |
|                                                                                              | Authentication                                                  | SHA2 256 ~     |                       |   |
|                                                                                              | Key Group                                                       | DH19 (ECP 256) |                       |   |
|                                                                                              |                                                                 |                |                       |   |
|                                                                                              |                                                                 |                |                       | _ |
| <ul> <li>VPN Client ready</li> </ul>                                                         |                                                                 |                |                       |   |

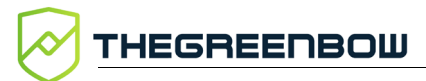

## 3.2.2 Protocol tab

| TheGreenBow VPN Enterprise                          |                |                      | -                                     |   | × |
|-----------------------------------------------------|----------------|----------------------|---------------------------------------|---|---|
| THEGREENBOW                                         | Secu           | re Conne             | ctions                                |   |   |
|                                                     | Ikev2Gatev     | way: IKE Auth        |                                       |   |   |
| VPN Configuration  KE V1  IKE V1  IKE V1 Parameters | Authentication | Protocol Gateway Cer | tificate                              |   |   |
| AuthStormShield                                     | Identity –     |                      |                                       |   | - |
| Ikev2Gateway                                        | Local ID       | DER ASN1 DN          | C = FR, ST = Ile-De-France, L = Paris | ] |   |
|                                                     | Remote ID      | DER ASN1 DN          | C=FR,ST=Ile-De-France,L=Paris,O=1     |   |   |
|                                                     | Advanced       | features             |                                       |   | _ |
|                                                     |                | Fragmentation 🗆      | Fragment size                         |   |   |
|                                                     |                | IKE Port 4500        | C Enable NATT offset                  |   |   |
|                                                     |                | NAT Port 4500        |                                       |   |   |
|                                                     |                | Childless 🗵          |                                       |   |   |
|                                                     |                |                      |                                       |   |   |
|                                                     |                |                      |                                       |   |   |
|                                                     |                |                      |                                       |   |   |
|                                                     |                |                      |                                       |   |   |
|                                                     |                |                      |                                       |   |   |
|                                                     |                |                      |                                       |   |   |
|                                                     |                |                      |                                       |   |   |

Set the following additional parameters in the **Protocol** tab:

i

The Local ID DER ASN1 DN will be automatically updated with the subject from the imported certificate (see below).

The **Remote ID** must be of type DER ASN1 DN and contain the same value as the **Local ID** field of the SNS (see step 10 in section 2.7 Peers), for example:

```
C=FR,ST=Ile-De-
France,L=Paris,O=TheGreenBow,OU=CXP,CN=firewallecdsa.cxp
```

Under Advanced features, set the following parameters:

- IKE port: 4500
- Nat Port 4500
- Childless: selected

### 3.2.3 Gateway tab

You can keep the default parameters on the **Gateway** tab or change them according to your requirements.

| Secure Connections                                          |  |  |  |  |
|-------------------------------------------------------------|--|--|--|--|
| AuthStormShield: IKE Auth                                   |  |  |  |  |
| Authentication Protocol Gateway Certificate More Parameters |  |  |  |  |
| Dead Peer Detection (DPD)                                   |  |  |  |  |
| Check interval 30 sec.                                      |  |  |  |  |
| Max. number of retries 5                                    |  |  |  |  |
| Delay between retries 15 sec.                               |  |  |  |  |
| Lifetime Lifetime 14400 sec.                                |  |  |  |  |
| Gateway related parameters                                  |  |  |  |  |
| Retransmissions 3                                           |  |  |  |  |
| Gateway timeout 5 sec.                                      |  |  |  |  |

We recommend that you configure a lower lifetime value in the VPN Client than in the firewall, so that renegotiations are initiated by the VPN Client (in this case, we use 14400 for the VPN Client and 28800 for the firewall).

### 3.2.4 Certificate tab

i

To import the user certificate, proceed as follows:

- 1. Select the **Certificate** tab.
- 2. Click Import Certificate...

| TheGreenBow VPN Enterprise               | × |
|------------------------------------------|---|
| Import a new Certificate                 |   |
|                                          |   |
| Choose below the new certificate format: |   |
| O PEM Format                             |   |
| P12 Format                               |   |
|                                          |   |
|                                          |   |
| Next > Cancel                            |   |

- 3. Select P12 Format.
- 4. Click **Next >**.

THEGREENBOW

| TheGreenBow VPN Ente | erprise                             | ×     |
|----------------------|-------------------------------------|-------|
| Import a nev         | w Certificate                       |       |
| Import a P12 Certifi | cate in the VPN Configuration file. |       |
| P12 Certificate      | [<br>                               | rowse |
|                      |                                     |       |
| [                    | < Previous OK C                     | ancel |

- 5. Click **Browse...**
- 6. Select the User Identity that you have previously downloaded from the SNS firewall (e.g. Mobilep12.pem).
- 7. Enter the password when prompted.
- 8. Click OK.

You should now see the following screen:

| AuthStorm              | Shield:                    | IKE Au                   | ıth             |                     |                     |
|------------------------|----------------------------|--------------------------|-----------------|---------------------|---------------------|
| Authentication         | Protocol                   | Gateway                  | Certificate     | More Parameters     | 5                   |
| Choose a<br>button 'Im | Certificate<br>port Certif | in the list b<br>ìcate'. | elow, or selec  | ct a new Certificat | e by dicking on the |
| Certificat             | te Common                  | Name                     | Delivered       | by                  | Expires             |
| VPN C     Omega        | Configuration<br>Dobile    | on File                  | TGB             |                     | 01-06-2023          |
|                        |                            |                          |                 |                     |                     |
|                        |                            |                          |                 |                     |                     |
|                        |                            |                          |                 |                     |                     |
|                        |                            |                          |                 |                     |                     |
|                        |                            |                          |                 |                     |                     |
|                        |                            |                          |                 |                     |                     |
|                        |                            |                          |                 |                     |                     |
|                        |                            |                          |                 |                     |                     |
|                        |                            |                          |                 |                     |                     |
| View Ce                | rtificate                  | Impor                    | rt Certificate. | CA Manag            | gement              |
|                        | lore PKI Op                | otions                   |                 |                     |                     |

## 3.2.5 More Parameters tab

To show the **More Parameters** tab, from the **Tools** menu, choose **Options**, and then select the **General** tab and then check the **Show more parameters** box.

| 💿 TheGreenBow VPN Enterpris | e                                                     |           | _ | $\times$ |
|-----------------------------|-------------------------------------------------------|-----------|---|----------|
| Configuration Tools ?       |                                                       |           |   |          |
| THEGREENBC                  | W Secure Connections                                  |           |   |          |
|                             | 🔮 TheGreenBow VPN Enterprise 🛛 🗙                      |           |   |          |
| VPN Configuration           | Options                                               |           |   |          |
| → INE V1 drameters          | View General Logs Management PKI Options Language     | 2         |   |          |
| igbtest tabtest             | VPN Client start mode                                 |           |   |          |
|                             | automatically after Windows logon                     |           |   |          |
|                             | in TrustedConnect mode                                | t         |   |          |
|                             | Miscellaneous                                         | ×         |   |          |
|                             | Disable detection of network interface disconnection. |           |   |          |
|                             | Show connection popup                                 |           |   |          |
|                             | Show more parameters                                  |           |   |          |
|                             | OK Cancel                                             |           |   |          |
| VPN Client ready            | 📑 Trace Mode is ON (Ctr                               | rl+Alt+T) |   |          |

On the **More Parameters** tab, add a dynamic parameter named **NoNATTNegotiation** with its value set to true.

| TheGreenBow VPN Enterprise |                                                                                                    |                                                                                | _ | $\times$ |
|----------------------------|----------------------------------------------------------------------------------------------------|--------------------------------------------------------------------------------|---|----------|
| Configuration Tools ?      |                                                                                                    |                                                                                |   |          |
| THEGREENBOW                | Secure Conne                                                                                                    | ections                                                                        |   |          |
|                            | AuthStormShield: IKE Aut                                                                                                | th                                                                             |   |          |
| VPN Configuration          | Authentication Protocol Gateway Dynamic additional parameters specify additional parameters Name Name NoNATTNegotiation | Certificate More Parameters s: Use the edition table below to Value Value true |   |          |
| VPN Client ready           |                                                                                                    | Trace Mode is ON (Ctrl+Alt+T                                                   | ) |          |

This parameter prevents the VPN client from negotiating NAT-T with the firewall, which is prohibited in DR mode.

## 3.3 Creating a new Child SA

To configure TheGreenBow Windows Enterprise VPN Client for a Child SA, proceed as shown in the following screenshot:

| Secure Connections              |                                        |  |  |  |
|---------------------------------|----------------------------------------|--|--|--|
| ChildStormShield: Child S       | A                                      |  |  |  |
| Child SA Advanced Automation Re | mote Sharing More Parameters IPV4 IPV6 |  |  |  |
| Traffic selectors               |                                        |  |  |  |
| Address type                    | Subnet address                         |  |  |  |
| Remote LAN address              | 0.0.0.0                                |  |  |  |
| Subnet mask                     | 0.0.0.0                                |  |  |  |
|                                 | Request configuration from the gateway |  |  |  |
| Cryptography Encryption         | AES GCM 256 V                          |  |  |  |
| Integrity                       | Auto ~                                 |  |  |  |
| Diffie-Hellman                  | DH19 (ECP 256) 🛛 🗸                     |  |  |  |
| Extended Sequence Number        | Auto ~                                 |  |  |  |
| Lifetime Child SA Lifetime      | 1800 sec.                              |  |  |  |

- 1. Check Request configuration from the gateway.
- 2. Under Cryptography, select the following values:
  - Encryption: AES GCM 256
  - o Integrity: Auto
  - o Diffie-Hellmann: DH19 (ECP 256)
  - Extended Sequence Number: Auto
- 3. Under Lifetime, enter 1800 in the Child SA Lifetime field.

We recommend that you configure a lower lifetime value in the VPN Client than in the firewall, so that renegotiations are initiated by the VPN Client.

## 3.4 Saving the configuration

i

In TheGreenBow Windows Enterprise VPN Client, from the **Configuration** menu, select **Save** to account for all the changes you have made to your VPN configuration.

## 3.5 Opening the VPN connection

Once both the Stormshield firewall and TheGreenBow Windows Enterprise VPN Client have been configured as described above, you are ready to open VPN connections.

Double-click your Child SA tunnel name or click **Open** in the **Connection Panel** to open a tunnel.

A green icon appears next to the Child SA when the connection is established successfully.

## 4 Troubleshooting

## 4.1 SNS firewall

## 4.1.1 Disabled CRL validation is not DR compliant

If you encounter the "Disabled CRL validation is not DR compliant" error on the SNS firewall, you must first determine the active VPN slot and then enable CRL validation.

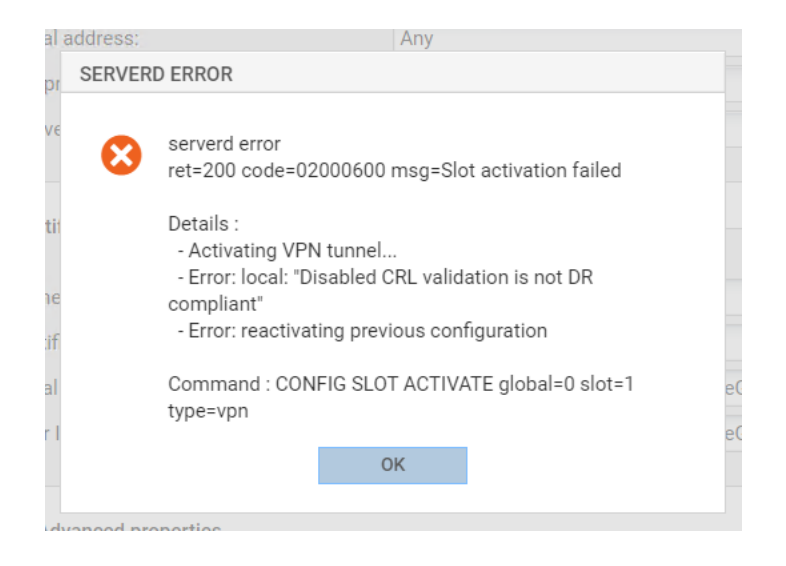

#### 4.1.1.1 Determining the active VPN slot

To determine the active VPN slot, proceed as follows:

- 1. Connect to the firewall via SSH.
- 2. Run the following command:

#### slotinfo

The command returns the active VPN slot. In this case, 02:

```
SNI40-MED-SNI40A38A1465E5>slotinfo
globalfilter: active=00 name="" sync=1
globalvpn: active=00 name="" sync=1
filter: active=05 name="Filter 05" sync=1
vpn: active=02 name="IPsec 02" sync=1
```

#### 4.1.1.2 Enabling CRL validation

There are two ways to enable CRL validation:

- Method 1: using the CONFIG IPSEC UPDATE command
- Method 2: editing the firewall configuration file in a text editor

#### 4.1.1.2.1 Method 1

To enable CRL validation using the CONFIG IPSEC UPDATE command, proceed as follows:

- 1. If you are no longer connected to the firewall, connect to the firewall via SSH.
- 2. Run the following commands successively:

```
CONFIG IPSEC UPDATE slot=02 CRLRequired=1
CONFIG IPSEC ACTIVATE
```

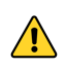

Make sure to replace 02 with the result from the slotinfo command.

#### 4.1.1.2.2 Method 2

To enable CRL validation by editing the firewall configuration file in a text editor, proceed as follows:

1. Use your favorite text editor (e.g. vi or Joe) to edit the firewall configuration file by running the following command:

Joe /Firewall/ConfigFiles/VPN/02

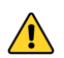

Make sure to replace 02 with the result from the slotinfo command.

- 2. In the text editor, set CRLRequired to 1.
- 3. Save the file (e.g. Ctrl+Alt+K in Joe).
- 4. Run the following command to disable and then re-enable the VPN configuration:

envpn 00 && envpn 02

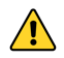

Make sure to replace 02 with the result from the slotinfo command.

CRL validation is now enabled. You should no longer get the "Disabled CRL validation is not DR compliant" error.

#### 4.1.1.3 Checking whether CRL validation is enabled

If you simply want to check whether CRL validation is enabled, once you have determined the active VPN slot as described in section 4.1.1.1 Determining the active VPN slot above, proceed as follows:

- 1. If you are no longer connected to the firewall, connect to the firewall via SSH.
- 2. Run the following command :

```
cat /Firewall/ConfigFiles/VPN/02 | grep CRL
```

Make sure to replace 02 with the result from the slotinfo command.

SNI40-MED-SNI40A38A1465E5>cat /Firewall/ConfigFiles/VPN/02 | grep CRL CRLRequired=0 # Set to 1 to block the tunnel negotiation when the CRL is missi ng.

If CRLRequired is equal to 0, CRL validation is disabled. You must enable CRL validation to use the firewall in DR mode. To do so, refer to section 4.1.1.2 Enabling CRL validation above.

## 4.2 VPN Client

If the VPN connection cannot be established, check the Console log in TheGreenBow VPN Client to see whether some of the messages displayed match one of the messages described in the following sections.

### 4.2.1 NO\_PROPOSAL\_CHOSEN

If you encounter a NO\_PROPOSAL\_CHOSEN error, you might have wrongly configured the Phase 1 [IKE Auth]. Make sure the encryption algorithms are the same at both ends of the VPN connection.

```
20XX0913 16:08:53:387 TIKEV2_Tunnel SEND IKE_SA_INIT
[HDR][SA][NONCE][N(NAT_DETECTION_SOURCE_IP)][N(NAT_DETECTION_DESTINATION_IP)]
[KE][VID][N(FRAGMENTATION_SUPPORTED)]
20XX0913 16:08:53:419 TIKEV2_Tunnel RECV IKE_SA_INIT
[HDR][N(NO_PROPOSAL_CHOSEN)]
```

### 4.2.2 AUTHENTICATION\_FAILED

If you encounter an AUTHENTICATION\_FAILED error, this means that the certificate sent by the VPN Client does not match what the firewall is

expecting. Make sure the VPN Client's user certificate is correctly configured on the firewall.

```
20XX0913 16:15:22:032 TIKEV2_Tunnel RECV IKE_AUTH
[HDR][N(AUTHENTICATION_FAILED)]
20XX0913 16:15:22:032 TIKEV2_Tunnel Remote endpoint sends error
AUTHENTICATION FAILED
```

#### 4.2.3 No user certificate available for the connection

Make sure the user certificate has been correctly imported to the VPN Client.

```
20XX0913 16:18:07:491 TIKEV2_TUNNEL RECV IKE_SA_INIT
[HDR][SA][KE][NONCE][N(NAT_DETECTION_SOURCE_IP)][N(NAT_DETECTION_DESTINATION_
IP)][CERTREQ][N(FRAGMENTATION_SUPPORTED)][N(MULTIPLE_AUTH_SUPPORTED)]
20XX0913 16:18:07:491 TIKEV2_TUNNEL IKE SA I-SPI 8D4467C52C91C316 R-SPI
9DF0F0E4A91F8867
20XX0913 16:18:07:491 TIKEV2_TUNNEL No user certificate available for the
connexion
20XX0913 16:18:07:491 TIKEV2 Tunnel Connection aborted.
```

#### 4.2.4 Remote IDr rejected

**THEGREENBOW** 

The Remote ID type or value sent by the firewall does not match what the VPN Client is expecting (see **Protocol** tab). Configure the Remote ID type and value in the VPN Client according to the firewall's Local ID.

```
20180913 16:24:32:087 TIKEV2_Tunnel ID types do not match. Expecting ID_RFC822_ADDR. Receiving ID_DER_ASN1_DN 20180913 16:24:32:087 TIKEV2 Tunnel Remote IDr rejected
```

#### 4.2.5 FAILED\_CP\_REQUIRED

If you encounter a FAILED\_CP\_REQUIRED error, it means that the firewall is configured to use CP (Configuration Payload) mode, but not the VPN Client. In TheGreenBow Windows Enterprise VPN Client, go to Traffic selectors and enable Request configuration from the gateway.

```
20XX0913 16:29:46:780 TIKEV2_Tunnel RECV IKE_AUTH
[HDR][IDr][CERT][AUTH][N(AUTH_LIFETIME)][N(FAILED_CP_REQUIRED)][N(TS_UNACCEPT
ABLE)]
20180913 16:29:46:780 TIKEV2_Tunnel Remote endpoint sends error
FAILED_CP_REQUIRED
20XX0913 16:29:46:780 TIKEV2_Tunnel Remote endpoint is expecting a
configuration request from the client
```

## 5 Contact

## 5.1 Information

All the information on TheGreenBow products is available on our website: <u>https://thegreenbow.com/</u>.

## 5.2 Sales

Phone: +33.1.43.12.39.30

E-mail: <a href="mailto:sales@thegreenbow.com">sales@thegreenbow.com</a>

## 5.3 Support

There are several pages related to the software's technical support on our website:

#### Online help

https://www.thegreenbow.com/en/support/online-support/

### FAQ

https://www.thegreenbow.com/en/frequently-asked-questions/

#### **Contact form**

Technical support can be reached using the form on our website at the following address: <u>https://www.thegreenbow.com/en/support/online-support/technical-support/</u>.

# Protect your connections in any situation

14, rue Auber 75009 Paris – France

sales@thegreenbow.com

www.thegreenbow.com